# PMC-S963-C Quick Start Guide

## Version 1.0

### **Package Contents**

- a. PMC-S963-C with all mounting clips and plug-in connectors installed
- b. Factory Test Report
- c. CD with PMC-S963-C User Manual
- d. Quick Start Guide (this document)

#### Meter Overview

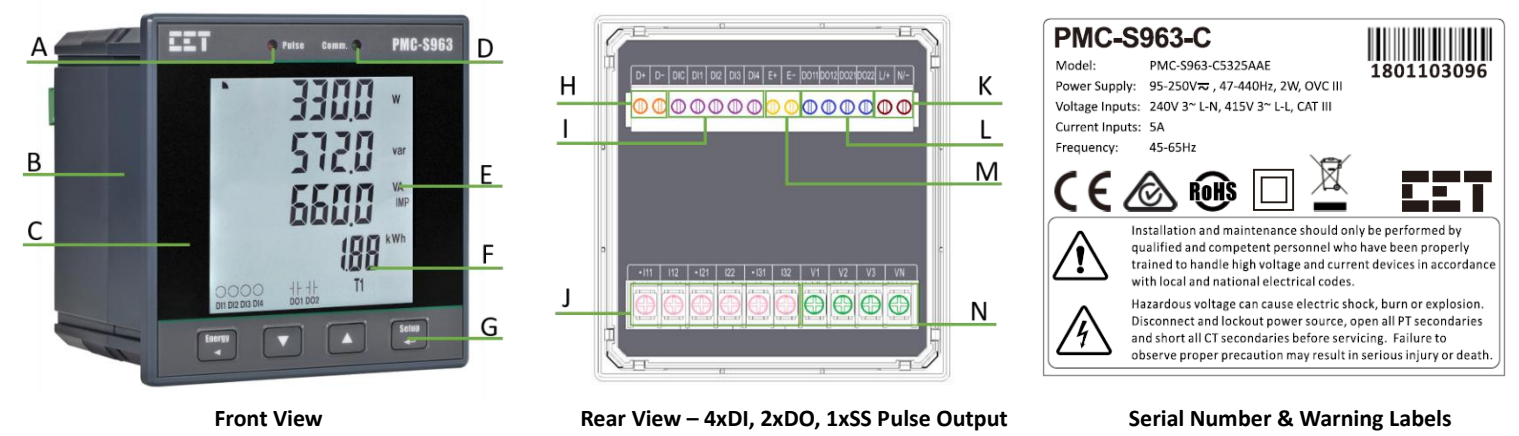

| Α | kWh/kvarh LED Pulse Output | F | Measurements            | К | Power Supply Terminals    |
|---|----------------------------|---|-------------------------|---|---------------------------|
| В | Enclosure                  | G | Buttons                 | L | DO Terminals              |
| С | Front Panel                | н | RS-485 Terminals        | м | Solid-State Pulse Outputs |
| D | Communication Indicator    | I | DI Terminals            | Ν | Voltage Input Terminals   |
| E | Units                      | J | Current Input Terminals |   |                           |

#### Using the Front Panel Buttons

| Buttons                                                    | Data Display Mode                                                                                                    | Setup Configuration Mode                                                                                                    |  |  |
|------------------------------------------------------------|----------------------------------------------------------------------------------------------------|----------------------------------------------------------------------------------------------------|--|--|
| <energy ◀=""></energy>                                     | Pressing this button toggles between <b>Real-time</b><br>Measurements* and Energy Measurements.                                                                   | Once a numeric parameter is selected, pressing this button moves the cursor to the left by one position. Otherwise, this button is ignored.                                                                                                    |  |  |
| <▼>                                                        | Pressing this button advances to the next measurement page.                                                                                                    | <ul> <li>Before a parameter is selected for modification, pressing this button advances to the next parameter or menu.</li> <li>If a parameter is already selected, pressing this button decrements a numeric value or advances to the next enumerated value in the selection list.</li> </ul>                                                                                        |  |  |
| <▲>                                                        | Pressing this button returns to the previous measurement page.                                                                                                    | <ul> <li>Before a parameter is selected for modification, pressing this button returns to previous parameter or menu.</li> <li>If a parameter is already selected for modification, pressing this button increments a numeric value or goes back to the last enumerated value in the selection list.</li> </ul>                                                                       |  |  |
| <setup <del="">◀──&gt;</setup>                             | Pressing this button returns to the default page (P/Q/S<br>Total).<br>Pressing this button for more than 2 seconds enters the<br><b>Setup Configuration</b> mode. | <ul> <li>Once inside the Setup Configuration mode, pressing this button selects a parameter for modification or chooses whether to enter a sub-menu.</li> <li>After changing the parameter pressing this button again saves the new setting into memory.</li> <li>Pressing this button for more than 2 seconds returns to previous menu or exits Setup Configuration mode.</li> </ul> |  |  |
| <energy ◀=""><br/>&amp;<br/><setup ◀→=""></setup></energy> | Pressing this combination for 2 seconds toggles between t parameters such as CT1, CT2, PT1, PT2 and ID (Unit ID).                                                 | he Data Display and Quick Setup mode, which provides quick access to setup                                                                                                    |  |  |

\* The Real-time Measurements include P/Q/S per Phase and Total, ULN/ULL/I/PF per Phase and Average, Inc as well as Freq., P Present and Predicted Demands as well as This/Last Max. Demand, U & I Phase Angle, Unbalances, THD/TOHD/TEHD per Phase and Individual Harmonics from 2<sup>nd</sup> to 31<sup>st</sup>.

#### **Mounting the Meter**

- Remove the installation clips from the meter.
- Fit the meter through a 96mmx96mm cutout as shown in the right Figure.
- Re-install the installation clips and push the clips tightly against the panel to secure the meter.

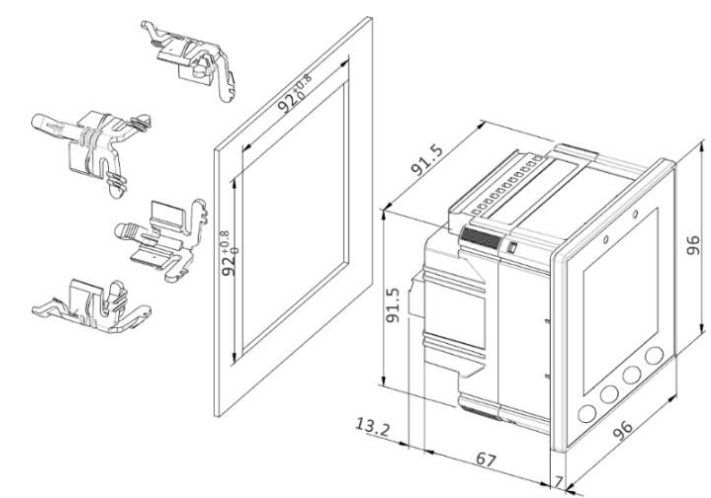

#### **Wiring Diagrams**

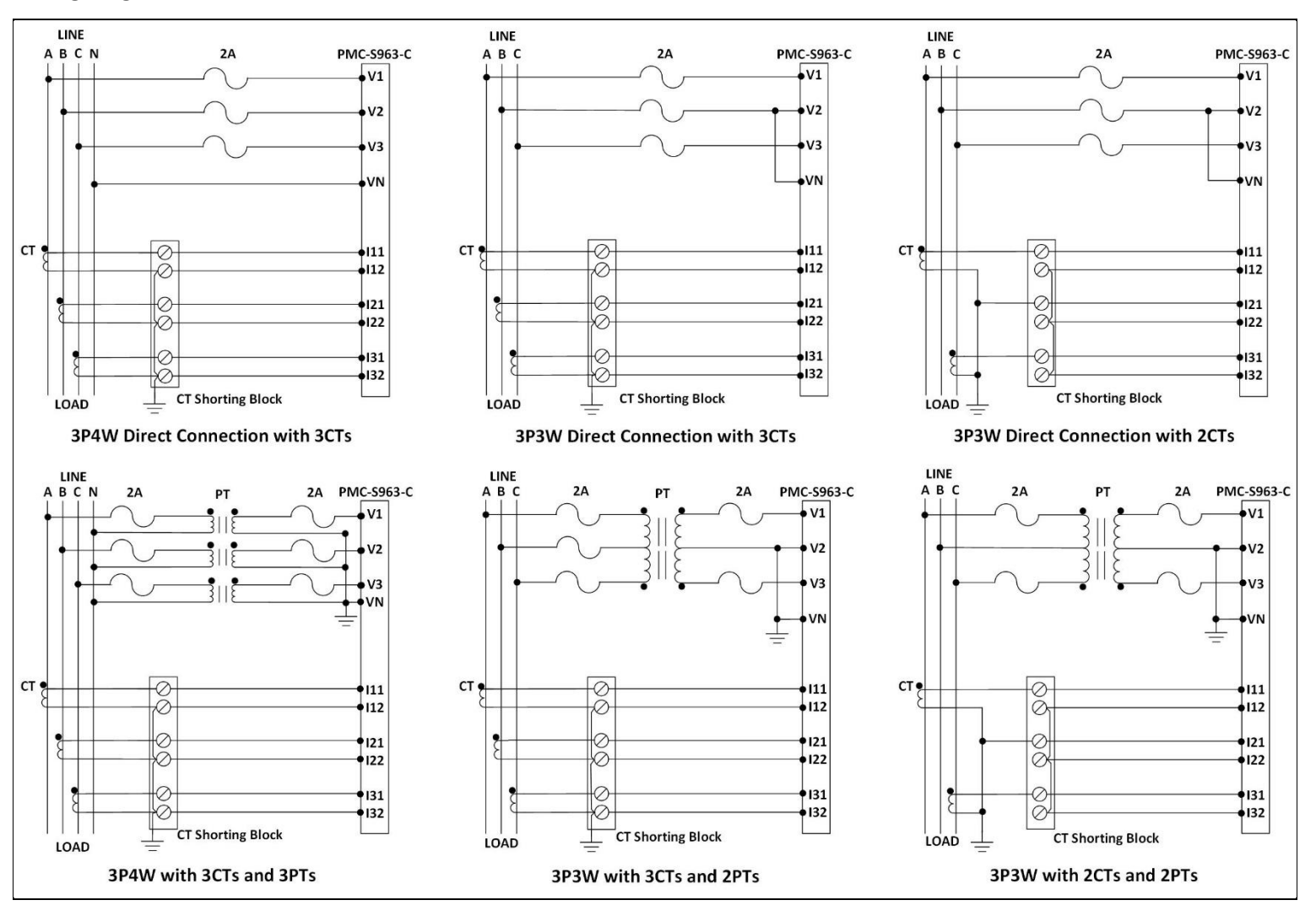

#### **Basic Setup Parameters**

| Menu                | Parameters  | Description                                           | Options/Range                                | Default              |
|---------------------|-------------|-------------------------------------------------------|----------------------------------------------|----------------------|
| Password Setup      | /           | Password                                              | 0000 to 9999                                 | 0                    |
|                     | WIRE TYPE   | The Wiring Connection of the meter                    | DEMO/3P3W/3P4W                               | 3P4W                 |
|                     | CT 1*       | Primary CT Ratio                                      | 1 to 30,000 (A)                              | 5A                   |
|                     | CT 2*       | Secondary CT Ratio 1 to 5 (A)                         |                                              | 5A                   |
|                     | PT 1*       | Primary PT Ratio 1 to 1,000,000 (V)                   |                                              | 100V                 |
|                     | PT 2*       | Secondary PT Ratio                                    | 1 to 690 (V)                                 | 100V                 |
|                     | PF          | Set PF Convention                                     | IEC/IEEE/-IEEE                               | IEC                  |
|                     | kVA         | Set kVA Calculation Method                            | Vector/Scalar                                | Vector               |
|                     | THD         | Select between<br>% of Fundamental or % of RMS        | THDF/THDR                                    | THDF                 |
|                     | PRD TIME    | Set Demand Period                                     | 1 to 60 (min)                                | 15                   |
| Basic Setup         | SUB NUM     | Set No. of Sliding Windows                            | 1 to 15                                      | 1                    |
|                     | PRED RESP   | Predicted Demand Response                             | 70 to 99 (%)                                 | 70                   |
|                     | LED PULSE   | Enable LED kWh/kvarh Energy Pulsing                   | Disabled/kWh Tot./kvarh Tot/kWh              | kWh Tot.             |
|                     | DO PULSE    | Enable Solid-State Pulsing Output                     | Imp./kWh Exp./kvarh Imp./kvarh Exp.          | kWh Tot.             |
|                     | SR TIME     | Self-Read Time for both Max. Demand and Max./Min. Log | 0/DH<br>D: 1-28; H: 0-23                     | 0                    |
|                     | BLTO        | Backlight Timeout                                     | 0 to 60 mins                                 | 5                    |
|                     | I PHS A REV | Reverse la CT Polarity                                | Yes/No                                       | No                   |
|                     | I PHS B REV | Reverse Ib CT Polarity                                | Yes/No                                       | No                   |
|                     | I PHS C REV | Reverse Ic CT Polarity                                | Yes/No                                       | No                   |
|                     | ID*         | Set the Modbus Address                                | 1 to 247                                     | Last 2 digits of SN~ |
| Communication Setup | BD          | Data rate in bits per second                          | r second 1200/2400/4800/9600/19200/38400 bps |                      |
|                     | CFG         | Data Format                                           | 8N2/8O1/8E1/8N1/8O2/8E2                      | 8E1                  |

\* These setup parameters are available in the **Quick Setup** mode. ~ If the last 2 digits of SN is 00, the default ID should be 100.